# 福建省市场监督管理局文件

闽市监知保〔2023〕142号

## 福建省市场监管局关于开展 2023 年专利资助申报工作的通知

各设区市市场监管局(知识产权局)、平潭综合实验区市场监管局:

根据《福建省知识产权发展保护专项资金管理办法》规定, 现就开展福建省 2023 年专利资助申报工作具体有关事项通知 如下:

一、资助范围

属于福建省向除中国以外的G20成员以及新加坡等国外(地区)申请,或直接向欧洲专利局申请(除发明专利无需实质审查的国家外,具体包括以下国家和地区:阿根廷、澳大利亚、巴西、加拿大、法国、德国、印度、印度尼西亚、意大利、日本、韩国、

-1 -

墨西哥、俄罗斯、沙特阿拉伯、土耳其、英国、美国、新加坡、 丹麦、西班牙、葡萄牙、奥地利、芬兰、瑞典、波兰、匈牙利、 捷克、斯洛伐克、爱沙尼亚、拉脱维亚、罗马尼亚、保加利亚、 克罗地亚),并在 2022 年获得授权,且在 2022 年年底仍维持有 效的发明专利。

二、资助对象

第一专利权人(第一专利申请人)地址在本省(不含计划单 列市厦门市,下同)的企事业单位、机关、团体和个人。

#### 三、资助金额标准

获得美国、日本和欧洲专利局发明专利授权的,每件资助 4000元,获得其他国家(地区)发明专利授权的,每件资助1000 元。非职务专利按上述额度的50%给予资助。

每件国外(地区)授权发明专利资助不超过两个国家(地区), 每家企业(个人)每年资助总金额不超过100万元(具体可获得 专利资助国家或地区及资助金额标准清单见附件1)。

#### 四、资助时间

(一)申报时间:符合资助对象要求的申报人请登录福建省 专利资助管理信息系统申报(系统具体操作流程见附件2)。系 统申报窗口期:2022年5月25日-2022年6月30日(相关操 作请在工作日时间9:00-18:00进行)。

(二)资格审核:各设区市市场监管局(知识产权局)、平 潭综合实验区市场监管局通过福建省专利资助管理信息系统开 展资助资格审核工作。汇总报送前,应导出专利资助审批汇总表, 并加盖单位公章。

(三)汇总报送: 各设区市市场监管局(知识产权局)、平 潭综合实验区市场监管局负责填写本辖区(含县、市、区)专利 资助审批汇总表,并于 2023 年 7 月 15 日前汇总报送至省市场监 管局知识产权保护处。

技术支持: 黄雄杰, 电话: 0591-63119631。 业务支持: 倪 健, 电话: 0591-87806496。

附件: 1. 专利资助国家或地区及资助金额标准清单

2. 福建省专利资助网上办理流程

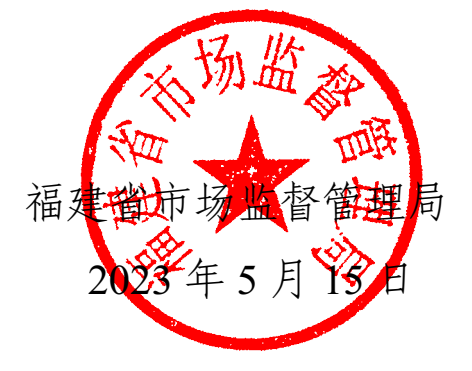

(此件主动公开)

## 专利资助国家或地区及资助金额标准清单

| 国家名称  | 资助金额标准<br>(职务) | 资助金额标准<br>(非职务) |
|-------|----------------|-----------------|
| 美国    | 4000           | 2000            |
| 日本    | 4000           | 2000            |
| 欧洲专利局 | 4000           | 2000            |
| 德国    | 1000           | 500             |
| 英国    | 1000           | 500             |
| 意大利   | 1000           | 500             |
| 土耳其   | 1000           | 500             |
| 法国    | 1000           | 500             |
| 澳大利亚  | 1000           | 500             |
| 加拿大   | 1000           | 500             |
| 印度    | 1000           | 500             |
| 韩国    | 1000           | 500             |
| 新加坡   | 1000           | 500             |
| 西班牙   | 1000           | 500             |
| 丹 麦   | 1000           | 500             |

| 阿根廷   | 1000 | 500 |
|-------|------|-----|
| 巴西    | 1000 | 500 |
| 印度尼西亚 | 1000 | 500 |
| 墨西哥   | 1000 | 500 |
| 俄罗斯   | 1000 | 500 |
| 沙特阿拉伯 | 1000 | 500 |
| 葡萄牙   | 1000 | 500 |
| 奥地利   | 1000 | 500 |
| 芬 兰   | 1000 | 500 |
| 瑞典    | 1000 | 500 |
| 波兰    | 1000 | 500 |
| 匈牙利   | 1000 | 500 |
| 捷 克   | 1000 | 500 |
| 斯洛伐克  | 1000 | 500 |
| 爱沙尼亚  | 1000 | 500 |
| 拉脱维亚  | 1000 | 500 |
| 罗马尼亚  | 1000 | 500 |
| 保加利亚  | 1000 | 500 |
| 克罗地亚  | 1000 | 500 |

### 福建省专利资助网上办理流程

福建省专利资助管理信息系统(以下简称: 专利资助系统) 的开发、部署及测试工作已全部完成。根据工作计划,系统将于 近期正式启用,现将有关事宜通知如下:

一、目的

为方便申请人、提高工作效率, 福建省专利资助申请工作将 通过专利资助系统开展。凡符合通知规定的资助对象, 均通过该 系统在线提交专利资助申请的申请材料; 各设区市知识产权局、 平潭综合实验区市场监管局负责各自辖区内专利资助申请材料 的在线受理与审批。

#### 资助范围:

属于福建省向除中国以外的 G20 成员以及新加坡的国外(地区)申请,或直接向欧洲专利局申请并在 2022 年获得授权且在 2022 年年底仍维持有效的发明专利。

国外(地区)包含:阿根廷、澳大利亚、巴西、加拿大、法 国、德国、印度、印度尼西亚、意大利、日本、韩国、墨西哥、 俄罗斯、沙特阿拉伯、土耳其、英国、美国、新加坡、丹麦、西 班牙、葡萄牙、奥地利、芬兰、瑞典、波兰、匈牙利、捷克、斯 洛伐克、爱沙尼亚、拉脱维亚、罗马尼亚、保加利亚、克罗地亚。

— 6 —

具体可获得专利资助国家或地区及资助金额标准清单见附件1。

#### 资助对象:

第一专利权人(第一专利申请人)的地址在本省(不含计划 单列市厦门市,下同)的企事业单位、机关、团体和个人。(以 下简称:专利权人)

#### 资助额度:

获得美国、日本和欧洲专利局发明专利授权的,每件资助 4000元,获得其他国家(地区)发明专利授权的,每件资助1000 元。非职务专利按上述额度的50%给予资助。

每件国外(地区)授权发明专利资助不超过两个国家(地区), 每家企业(个人)每年资助总金额不超过100万元。

二、省专利资助网上办理流程

#### (一)"专利资助系统"用户信息补全

使用"专利资助系统"时,需要对用户信息进行补全,个人 用户和机构用户的补全内容有所不同。

具体操作: 打开"福建知识产权服务平台"网站, 网址 "http://112.111.2.122:443/",选择"公共服务"菜单进入"政务服 务页面",选择"福建省专利资助管理信息系统"点击"在线办 理"登录申报系统。

#### 1. 专利权人为个人的用户

专利资助申请中的专利权人为个人的用户,服务平台用户注 册完成后,需对个人信息进行补全,具体操作如下:

#### (1) 进入专利资助系统

用手机号登录服务平台,通过服务平台首页上的"公共服务" 栏目下的"政务服务"进入"政务服务"页面,再点击"福建省 专利资助管理信息系统"栏目下点击"我要办理"进入专利资助 系统。

#### (2) 补全个人信息

进入专利资助系统后,点击"个人信息"菜单进入个人信息 页面,补全个人的银行信息、所在归属地区等内容,保存后完成 个人信息补全。

#### 2. 专利权人为机构的用户

专利资助申请中的专利权人为机构的用户,服务平台法人用 户注册完成后,需对机构信息进行补全,具体操作如下:

#### (1) 进入专利资助系统

用法人账号登录服务平台,通过服务平台首页上的"公共服务"栏目下的"政务服务"进入"政策与申报"页面,再点击"福建省专利资助管理信息系统"栏目下点击"我要办理"进入专利资助系统。

#### (2) 补全机构信息

进入专利资助系统后,点击"机构信息"菜单进入机构信息 页面,补全机构的银行信息、所在归属地区等内容,保存后完成 机构信息补全。

#### (二)国外授权发明专利资助申请网上申请流程

— 8 —

申报用户登录系统完成用户信息补齐操作。可正式开始专利 资助申请申报。

具体操作:进入专利资助系统,在系统左侧点击"业务办理" 菜单,从左边点击的"资助申请"栏目,点击"通过 PCT/欧洲 专利局资助申请"进入申请页,该入口支持通过 PCT 途径向除 中国以外的 G20 成员以及新加坡的国外(地区)申请或直接向 欧洲专利局申请的专利资助,点击"其他专利资助申请"进入其 他专利资助申请页,该入口支持其他符合资助条件的专利资助。 PCT/欧洲专利局资助申报操作步骤如下:

#### 1. 检测专利号

用户输入 PCT 申请号或欧洲专利局号进行查询,系统反馈 该专利的资助信息,系统根据专利号自动判断该专利是否可进行 资助,若专利符合资助条件,按提示进入"资助申请信息确认" 页面。

#### 2. 确认资助申请信息

在"确认资助申请信息"环节,页面显示当前专利的专利权 人信息、专利信息等,用户需协助系统完成确认操作。系统会在 "省级资助类型"栏目中列出所属的资助类型(职务/非职务), 用户根据资助类型,核对资助金额是否正确,并上传相关证明材 料(扫描件),提交资助申请,需上传的证明材料如下:

(1) 国外(地区) 授权专利授权证书扫描件(必填)。

(2) 国外(地区) 授权专利公告首页扫描件(必填)。

#### 3. 打印专利资助申请表

打印"资助申请表"协议书,以备身份鉴权、存档使用。

#### (三) 专利资助申报进度查询

申请人可通过当前状态查询资助业务的办理情况。

#### (四) 专利资助资金发放

经审批合格的资助申请,申请人办理资助资金领取手续,操 作如下:

#### 1. 个人用户资助资金领取手续

专利权人为个人的,申请资助审批通过后,首次领取资助资金,需通过身份鉴权模块发起用户身份鉴权申请,由专利所在地的经办人员进行身份鉴权审核,鉴权审批通过后,设区市知识产权局会将资助款发放到绑定的银行卡内。需上传的证明材料:① "资助申请表"协议书扫描件②专利证书扫描件③专利权人的身

份证扫描件④专利权人银行卡扫描件。

注:个人用户只需鉴权一次即可(此前已身份鉴权过的用户, 无需该操作)。

#### 2. 机构用户资助资金领取手续

专利权人为机构的,用户只要在系统中填写专利权人的机构 代码(统一社会信用代码)、机构银行账号。设区市知识产权局 会将资助款发放到机构银行账号内。

注: 其他符合资助条件的专利资助申请参考 PCT/欧洲专利 局资助申请流程, 但是不支持自动判断功能。

#### 三、设区市专利资助申请网上受理流程

#### (一) 登录平台,进入专利资助系统

设区市专利资助经办人员(以下简称"经办人员")使用经 办账号(由平台管理员分配账号)登录一体化平台。

**具体操作:**通过一体化平台登录后,在菜单栏的"知识产权" 下点击"专利资助"进入专利资助系统。

#### (二) 专利资助申请受理

专利权人在系统中提交专利资助申请后,专利所在地的经办 人员对申请记录进行审核,系统会自动对"专利信息"进行初审, 判断该专利是否可进行专利资助,并计算出资助金额,经办人员 对申请人信息、专利信息、资助金额进行复核,并查看上传的相 关证明材料扫描件,判断是否符合资助申请要求,给予对应的审 查结果(通过或退回或转疑难专利)。

具体操作:进入专利资助系统,在系统左侧点击"业务办理" 菜单,从左边点击的"资助申请管理"栏目进入"资助申请审核" 页面,页面显示当前所有待审核的专利资助申请记录,资助审核 具体操作步骤如下:

#### 1. 进入资助受理审核页面

点击资助申请记录右边的"签收任务"按钮,将该任务签收, 再点击"任务办理"按钮,进入资助受理审核页面。

#### 2. 资助申请信息审核

进入资助受理审核页面后,显示"福建省专利资助申请表",

-11 -

经办人员对表中的"个人/机构信息"、"专利信息"、"省级资助 信息"进行核查,重点审查表中的"重点审查信息"栏目中的信 息,查看上传的相关证明材料扫描件,判断该专利是否符合资助 申请要求,给予对应的审查结果(通过或退回或转疑难专利)。

审查结果:

**通过:** 专利信息无误,重点审查无误则点击通过按钮,完成 审核。

**退回:**如果不满足标准或者上面的专利信息有误等情况下, 填写审核意见,点击驳回按钮,驳回资助申请信息,让申报人补 全信息后再行提交。

**转疑难专利:**如果专利为疑难专利时,则点击"转移难专利" 按钮,转成疑难专利,由省知识产权局经办人员进行审核。

#### (三)身份鉴权申请受理

专利权人为个人的用户,资助申请审批通过后,首次领取资 助资金时,需通过系统提交用户身份鉴权申请,提交申请后由专 利所在地的经办人员对鉴权信息及相关证明材料进行审核,判断 是否通过审核,给予对应的审查结果(通过或驳回),如有需要 请配合设区市经办人员线下核验。

审查结果:

**通过:** 鉴权信息及相关证明材料无误,确认是本人进行专利 资助、领取资助款,则点击通过按钮,完成审核。

驳回:如果鉴权信息或证明材料有误的情况下,填写审核意

-12 -

见,点击驳回按钮,驳回身份鉴权信息,申请人可根据驳回意见 修改后重新提交审核;

(四) 打印专利资助申请报表、报批

专利资助申请审核通过后,通过"查询统计"模块中的"资助申请管理"功能,按时间段导出报表类型为"专利资助审批汇总表"的"省级专利资助发放批次"并导出"省级专利资助待发放表"进行线下审核,领导审批签字。

具体操作:进入专利资助系统,在系统左侧点击"查询统计" 菜单,从左边点击的"资助申请汇总表"栏目进入"专利资助申 请历史列表"页面,根据查询条件查询出专利资助申请的历史记 录,点击"专利资助审批汇总表"导出按钮,生成"省级专利资 助发放批次",具体操作步骤如下:

#### 1. 输入查询条件

按专利资助申请申报的日期、当前申报记录的有效状态、审核状态、报表的类型进行查询。

#### 2. 生成"省级专利资助发放批次"

按查询条件,查询出所要生成报表的记录,点击"专利资助 审批汇总表"导出按钮,生成"省级专利资助发放批次"。

例如: 生成 2023 年上半年的"省级专利资助发放批次": 在"申报日期"条件输入 2023-01-01 至 2023-06-30 在"报表导出类型"选择"专利资助审批汇总表"

点击导出按钮, 生成 2023 年上半年的"省级专利资助发放

批次"。

点击导出按钮,导出当前省级专利资助待发放表。

#### 3. 生成其他报表

按查询条件,查询出所要生成报表的记录,点击其他类型报表,导出其他格式的报表。

#### 4. 线下核对报批

将系统生成的报表下载打印,再次核对资助申报记录信息是 否正确,呈领导查阅审批签字。

#### (五) 专利资助资金发放

"省级专利资助发放表"领导审批后,设区市知识产权局对 发放表上的资助记录进行资助资金发放操作(线下操作)。

#### (六)专利资助资金发放情况反馈系统

专利资助资金发放完成后,将资助资金发放情况信息(以"省级专利资助发放表"格式,内容包括发放资助款成功和不成功的 信息)反馈到业务经办人员,经办人员按反馈信息完成"确认发 款"操作,确保已发放资助的专利不会重复资助。

具体操作:进入专利资助系统,在系统左侧点击"查询统计" 菜单,从左边点击的"资助放款管理"栏目进入"资助放款管理" 页面,页面显示当前放款操作所导出的批次记录,用户可进行"确 认发款"操作,具体操作步骤如下:

#### 1. 选择确认发款记录

根据"省级专利资助发放表"上的批次号,选择要进行"确

-14 -

认发款"操作的批次记录,点击批次记录右边的"查看详情"按钮,进入该放款批次详细资助记录列表。

#### 2.核对资助发放表,确认发款

进入"资助记录列表",列表中的资助记录默认全部勾选, 即全部放款成功,如"省级专利资助发放表",全部发款成功, 直接点击"确定发放"按钮完成确认放款操作;如"省级专利资 助发放表"中有个别资助发款不成功,经办人员只需根据"省级 专利资助发放表"中放款未成功的记录,勾选列表对应的记录, 点击"移到未放款"按钮,完成未放款操作。

#### 四、系统疑问及咨询方式

在系统启用期间以及在使用系统遇到问题时,请与技术人员 或业务经办联系。

技术支持: 黄雄杰, 电话: 0591-63119631。

业务支持:倪健,电话:0591-87806496。

福建省市场监督管理局办公室

2023年5月15日印发

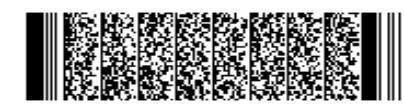

— 16 —